# 申請轉班電子表單填寫說明

#### Step1:新增轉班程序單

點選「申請轉班程序單」->點選新增表單

| 國立臺北護理健康大學:: National Taipei Un | iversity of Nursing and Health Sciences |
|---------------------------------|-----------------------------------------|
| 111 申請單                         | La 追蹤中                                  |
| 1. 個人表單申請與查詢                    | 2                                       |
| 申請轉班程序單 ▼                       | 新增表單                                    |

#### Step2:填寫轉班程序單

系統會自動帶入基本資料->請同學選取轉班系所、轉讀學制、轉讀學期、填寫轉 班事由->上傳經核章後歷年成績單 ->填寫完畢後請點選左上角的「呈核」完成 申請。

| 2. | 呈核(傳送)                    | 駁回站別設              | 申請轉班種    | 官序單    | 追蹤  | 比表單檢視系統             | 流程圖        |    |        |
|----|---------------------------|--------------------|----------|--------|-----|---------------------|------------|----|--------|
|    | 申請人帳號                     | 姓名                 |          | DocNo  | 201 | Tmp-<br>31112113925 | _210010175 | 51 |        |
|    | 申請人單位                     | A 🧃                | <u>k</u> | 申請日期   |     | 102/11/12           |            |    |        |
|    | 本站站別: 日                   | 申請人                |          |        |     |                     |            |    | 系統自動帶入 |
|    | 斑級                        | А                  |          | 學制     | 技   |                     |            |    |        |
|    | *手機                       | (2                 |          | *電話    | 0   | 2                   |            |    |        |
|    | *通訊地址                     | ([]) 桃             |          |        | 號   |                     |            |    |        |
|    | 學籍異動紀錄                    | 1011.1012休學.1021復學 |          |        |     |                     |            |    | •      |
|    | *擬轉讀系所                    | 護理系  ▼             |          | *擬轉讀學制 | 諸選擇 |                     | •          |    |        |
|    | *擬轉讀學期                    | ii諸撰擇▼             |          | *轉班事由  |     |                     |            |    |        |
| L. | *繳附證件上傳<br>(請上傳<br>歷年成績單) | 選擇檔案 未選擇檔案         |          | 上傳檔    | 謠案  |                     |            |    |        |
|    | 備註                        |                    |          |        |     |                     |            |    |        |
|    | (附註:日間                    | 司轉在職班者須附在職語        | 登明。)     |        |     |                     |            |    |        |

## ※轉班申請僅限二技日間部和進修部互轉,不可轉入四技;四技與碩博班學生無 開放轉班申請。

| New document - C                             | Google Chrome   | _                           | 1.000          |                            | -      |                           |
|----------------------------------------------|-----------------|-----------------------------|----------------|----------------------------|--------|---------------------------|
| 140.131.85.117/w                             | vorkflow/Module | s/Workflow,                 | /申請轉班轉系程序      | <sup>家單/Apply_form.a</sup> | spx?id | d=&workflowname=%u7533%u8 |
|                                              |                 | 位於140                       | 0.131.85.117 的 | 網頁表示:                      | ×      | ſ                         |
|                                              |                 | · 輔刊 / 本限                   | 日間部一沽御進修會      | 17-15-2月17万朝               |        |                           |
| 呈核(傳送) 駁                                     | 〔回站別設           | 班,四技                        | 學生與碩博生無法問      | 1時。!                       |        | 追蹤此表單檢視系統流程               |
| 由語人帳匙                                        |                 |                             |                | 740                        |        | Tmp-                      |
|                                              |                 |                             |                | 1/E /L                     |        | 20131112113701_440        |
| 申請人單位                                        | A:              |                             |                |                            |        | 102/11/12                 |
|                                              | etr 1           |                             |                |                            |        |                           |
| <b>本                                    </b> | <u>育人</u>       |                             |                |                            |        |                           |
| 斑級                                           | A               |                             |                | 學制                         |        | 技                         |
| *手機                                          | 0               | 3                           |                | *電話                        | 02·    |                           |
| *通訊地址                                        | (21)亲           | 斤                           |                |                            | .2     |                           |
| 學籍異動紀錄                                       | 1001休,1011復     |                             |                |                            |        |                           |
| *擬轉讀系所                                       | 資訊管理系           |                             | •              | *擬轉讀學制                     |        |                           |
| *擬轉讀學期                                       |                 | •                           |                | *轉班事由                      |        |                           |
| *繳附證件上傳<br>(請上傳<br>歷年成績單)                    | 選擇檔案 未          | 選擇檔案                        |                | 上傳檔                        | 案      |                           |
| 備註                                           |                 |                             |                |                            |        |                           |
|                                              |                 |                             |                |                            |        |                           |
|                                              |                 | /++ <del>/+</del> 1830.≥Z¢t |                |                            |        |                           |
| (附註:日間戰                                      | 界仕職地石須          | 们任城谊。                       | 明。)            |                            |        |                           |
|                                              |                 |                             | 111            |                            |        | 4                         |

※轉班相關規定請參考:教務處網頁->規章表單->註冊組->學生轉班(日間班與在 職班互轉)

### 查詢轉班申請單進度

同學欲查詢轉班申請單簽核進度請點選「申請單」頁面,會列出所有曾經丟出的 申請單,點選當初申請的轉班單即可查詢簽核進度。

| :國立臺北 | L護理健康大學:: National Taipei Uni          | versity of Nursing and Health Sciences |
|-------|----------------------------------------|----------------------------------------|
|       | 11111111111111111111111111111111111111 | 1 追蹤中                                  |
|       | 個人表單申請與查詢<br>申請轉班程序單 ▼                 | 新增表單                                   |

同學如果想查某個日期區間的表單,請自行設定查詢區間後點選「查詢」,即可 列出該區間的申請表單

| 目目目間                     |                | <u>追蹤中</u>           |        |
|--------------------------|----------------|----------------------|--------|
| 個人表單申請與查該<br>學生新證照申請登錄 ▼ | ■新增表           | ₽<br>平               |        |
| 申請日 2013/09/14           | - ∼ 2013/11/13 | ✓ 查 詢 ● ALL ● 草稿 ● F | 見送單 ○已 |